# brother (E

GER/AUS/SWI-GER Version 0

Vielen Dank, dass Sie sich für Brother entschieden haben. Ihre Unterstützung ist für uns von großer Bedeutung, und Ihr Geschäft steht bei uns im Vordergrund. Ihr Brother-Produkt wurde nach den höchsten Standards entwickelt und hergestellt, damit Sie jeden Tag von der optimalen Leistungsfähigkeit profitieren können. Bitte lesen Sie vor der Einrichtung Ihres Gerätes die Produkt-Sicherheitshinweise und lesen Sie dann diese Installationsanleitung, um Informationen zur korrekten Einrichtung und Installation zu erhalten. Sie finden die Installationsanleitung auch in anderen Sprachen unter http://solutions.brother.com/. Hinweis: Nicht alle Modelle sind in allen Ländern verfügbar.

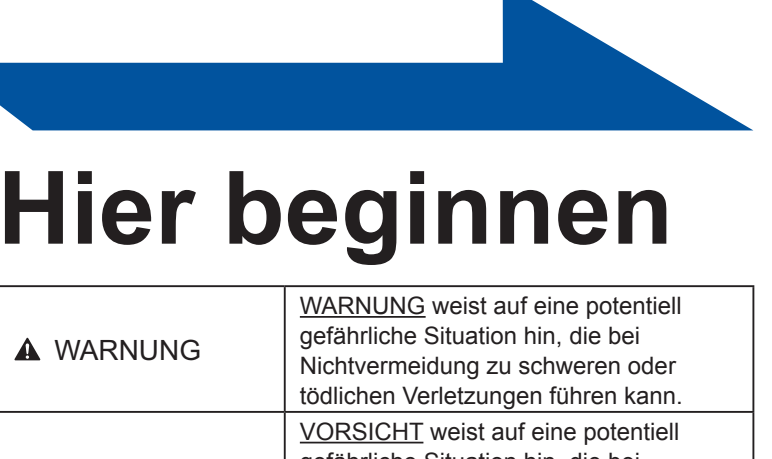

| Hinweis                                                                                                    |                     |
|----------------------------------------------------------------------------------------------------|---------------------|
| Der Lieferumfang kann je nach Land unterschiedlich sein.                                                                                                    | ii Parana           |
| <ul> <li>Wir empfehlen, die Originalverpackung aufzubewahren.</li> </ul>                                                                                                    |                     |
| <ul> <li>Falls das Gerät einmal versandt werden muss, verpacken Sie es wieder sorgfältig mit der<br/>Originalverpackung, um eine Beschädigung beim Transport zu vermeiden. Sie sollten das Gerät<br/>für den Versand ausreichend versichern. Informationen zum Verpacken des Gerätes finden Sie<br/>unter Gerät verpacken und versenden im Benutzerhandbuch.</li> </ul> |                     |
| <ul> <li>Die Abbildungen in dieser Installationsanleitung zeigen das Modell HL-5450DN.</li> </ul>                                                                                                    |                     |
| <ul> <li>Das Datenkabel ist kein standardmäßiges Zubehör. Kaufen Sie das passende<br/>Schnittstellenkabel für die Verbindung, die Sie verwenden möchten (USB, parallel (nur<br/>HL-5440D) oder Netzwerk (nur HL-5450DN(T))).</li> </ul>                                                                                                    |                     |
| <b>USB-Kabel</b><br>Wir empfehlen die Verwendung eines USB 2.0-Kabels (Typ A/B), das nicht länger als 2 Meter ist.                                                                                                    | Produkt-Sicherheits |
| Parallelkabel (nur HL-5440D)<br>Verwenden Sie KEIN Parallel-Datenkabel, das länger als 2 Meter ist. Verwenden Sie für den<br>Anschluss ein abgeschirmtes IEEE 1284-Kabel.                                                                                                    |                     |
| Netzwerkkabel (nur HL-5450DN(T))<br>Verwenden Sie ein Netzwerkkabel für ein 10BASE-T oder 100BASE-TX Fast Ethernet-Netzwerk<br>(Straight-Through, Kategorie 5 oder höher, Twisted-Pair).                                                                                                    |                     |

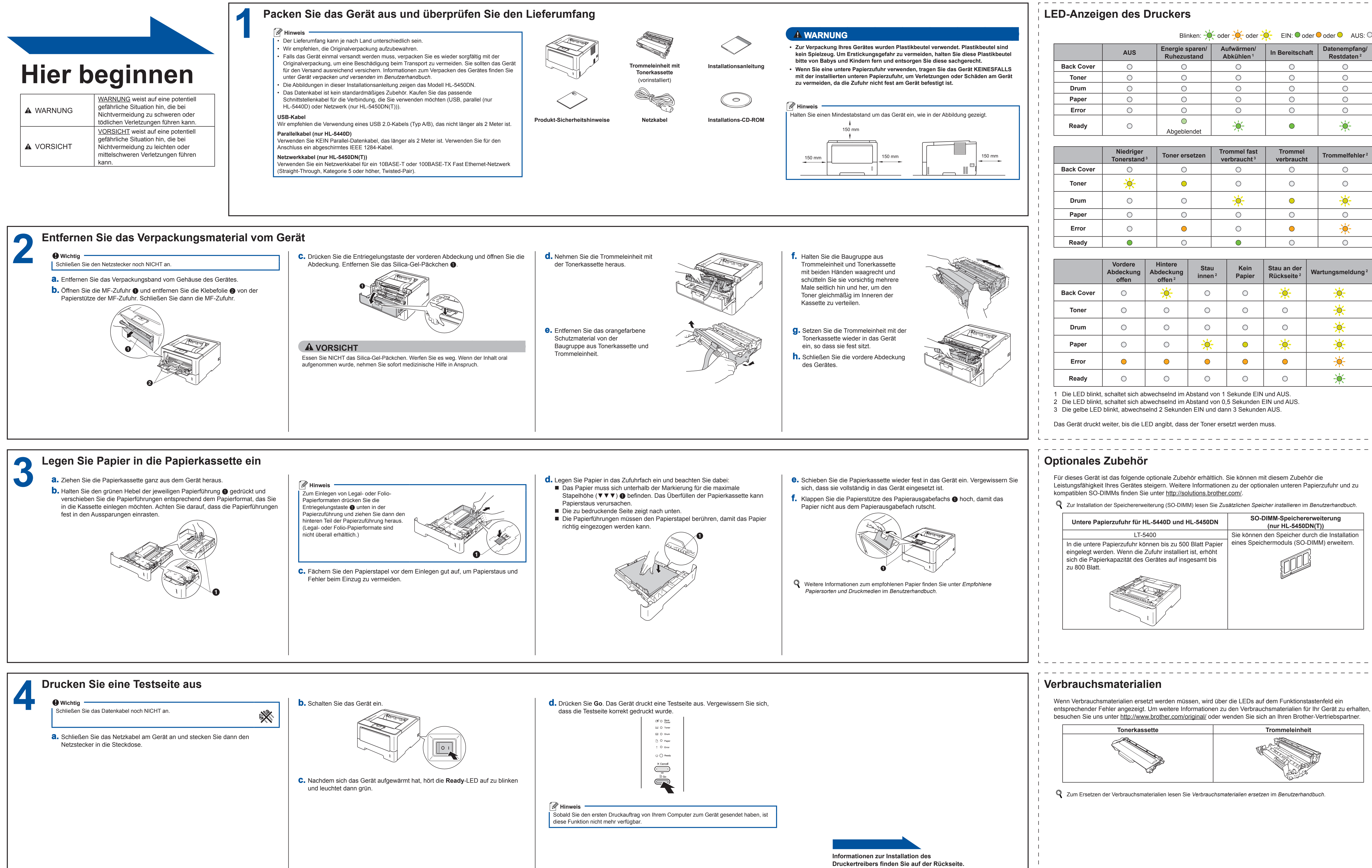

# Installationsanleitung HL-5440D HL-5450DN(T)

| der - 🔆 - oder - 🔆 - 🛛 EIN: 🛡 oder 🛡 oder 🔍 AUS: 🗘 |                 |                                         |  |
|----------------------------------------------------|-----------------|-----------------------------------------|--|
| Aufwärmen/<br>Abkühlen <sup>1</sup>                | In Bereitschaft | Datenempfang/<br>Restdaten <sup>2</sup> |  |
| $\bigcirc$                                         | 0               | 0                                       |  |
| $\bigcirc$                                         | 0               | 0                                       |  |
| $\bigcirc$                                         | 0               | 0                                       |  |
| $\bigcirc$                                         | 0               | 0                                       |  |
| 0                                                  | 0               | 0                                       |  |
|                                                    |                 | -``.                                    |  |

| Trommel fast<br>verbraucht <sup>3</sup> | Trommel verbraucht | Trommelfehler <sup>2</sup> |
|-----------------------------------------|--------------------|----------------------------|
| $\bigcirc$                              | 0                  | 0                          |
| $\bigcirc$                              | 0                  | 0                          |
| - <del>``</del>                         | •                  | *                          |
| 0                                       | 0                  | 0                          |
| 0                                       | •                  | - <u>–</u>                 |
|                                         | $\bigcirc$         | 0                          |
|                                         |                    |                            |

| Kein<br>Papier | Stau an der<br>Rückseite <sup>2</sup> | Wartungsmeldung <sup>2</sup> |
|----------------|---------------------------------------|------------------------------|
| 0              | <u>.</u>                              | <del>```</del>               |
| 0              | 0                                     | *                            |
| 0              | 0                                     | <del>``</del>                |
| •              | <del>``</del>                         | <del>``</del>                |
| •              | •                                     | - <del>``</del>              |
| 0              | 0                                     |                              |

|    | SO-DIMM-Speichererweiterung<br>(nur HL-5450DN(T)) |
|----|---------------------------------------------------|
|    | Sie können den Speicher durch die Installation    |
| er | eines Speichermoduls (SO-DIMM) erweitern.         |
|    |                                                   |
|    |                                                   |

Trommeleinheit

### brother Treiber und Dienstprogramme sowie Antworten auf häufig gestellte Fragen (FAQs) und technische Fragen finden. Für Windows® • Für Nutzer von Anschlusskabel für USB oder parallelen Anschluss (nur HL-5440D) Vor der Installation Installieren Sie den Druckertreiber **a.** Schalten Sie das Gerät aus und stellen Sie sicher, dass das Vergewissern Sie sich, dass Ihr USB-Kabel oder parallele Anschlusskabel NICHT an das Gerät Computer eingeschaltet ist und Sie mit **b.** Legen Sie die Installations-CD-ROM in das CD-ROM-Laufwerk ein. Wenn angeschlossen ist. Falls Sie das Kabel bereits angeschlossen Administratorrechten angemeldet sind. Sie dazu aufgefordert werden, wählen Sie Ihr Modell und Ihre Sprache. haben, ziehen Sie es wieder ab. Wichtig -Hinweis Schließen Sie alle Anwendungen. Wenn der Brother-Bildschirm nicht automatisch erscheint, doppelklicken Sie unter Die Bildschirme können je nach verwendetem Arbeitsplatz (Computer) auf das CD-ROM-Symbol und doppelklicken Sie dann auf Betriebssystem variieren start.exe. Hinweis • Für Nutzer von Windows Vista<sup>®</sup> und Windows<sup>®</sup> 7: Wenn der Bildschirm zur Benutzerkontensteuerung angezeigt wird, klicken Sie auf Zulassen oder Ja. Wenn Sie den PS-Treiber (BR-Script3-Druckertreiber) installieren möchten, wählen Sie Benutzerdefinierte Installation und folgen Für Nutzer eines Peer-to-Peer-Netzwerkes - Für Nutzer eines Sie dann den Anweisungen auf dem Bildschirm. kabelgebundenen In Abhängigkeit von Ihren **2.** Ziehen Sie die Schutzkappe vom Sicherheitseinstellungen wird bei Verwendung Ethernet-Anschluss ab, der durch ein Netzwerkes (nur des Gerätes oder seiner Software eventuell Symbol 册 gekennzeichnet ist. ein Fenster der Windows®-Sicherheitssoftware HL-5450DN(T)) oder einer Antiviren-Software angezeigt. Bitte erlauben Sie in diesem Fenster, die Funktion fortzusetzen Druckertreiber für XML Paper Specification Router Der Druckertreiber für XML Paper Specification 2 Gerät ist der am besten geeignete Treiber für Windows Vista<sup>®</sup> und Windows<sup>®</sup> 7, um aus Anwendungen zu drucken, die das Hinweis Dokumentenformat XML Paper Specification Wenn Sie das Gerät mit einem Netzwerk verwenden. Bitte laden Sie den neuesten Treiber vom Brother Solutions Center unter verbinden möchten, sollten Sie sich vor der Installation an Ihren Systemadministrator http://solutions.brother.com/ herunter. wenden. Für Nutzer eines gemeinsamen Netzwerkes Installieren Sie den Druckertreiber Sprache. Hinweis dann auf start.exe. Client-Computer 2 Computer, bezeichnet als "Server" oder "Druckserver" TCP/IP oder USB 4 Gerät Für Mac OS X Vor der Installation

Sie können die Brother-Website unter http://solutions.brother.com/ besuchen, wo Sie Produktsupport, die aktuellen

# • Für Nutzer des USB-Anschlusses

- **a.** Schließen Sie das USB-Kabel am USB-Anschluss an des Gerätes an, das durch ein Symbol < gekennzeichnet ist, und schließen Sie dann das Kabel an Ihrem Macintosh an.
- **b.** Vergewissern Sie sich, dass Ihr Gerät eingeschaltet ist.

- Wichtig •
- Für Nutzer von Mac OS X 10.5.7 oder niedriger: Aktualisieren Sie Ihr System auf Mac OS X 10.5.8 – 10.7.x. (Die neuesten Informationen zu dem von Ihnen verwendeten Betriebssystem Mac OS X erhalten Sie unter http://solutions.brother.com/.)

Vergewissern Sie sich, dass das Gerät an

Administratorrechten angemeldet sein.

die Stromversorgung angeschlossen und der

Macintosh eingeschaltet ist. Sie müssen mit

## 🖉 Hinweis

Wenn Sie den PS-Treiber (BR-Script3-Druckertreiber) hinzufügen möchten, besuchen Sie das Brother Solutions Center unter http://solutions.brother.com/ und sehen Sie sich die FAQs für Ihr Modell an. um weitere Anweisungen zu erhalten.

# <sub>-</sub> Für Nutzer eines kabelgebundenen Netzwerkes (nur HL-5450DN(T))

- Ziehen Sie die Schutzkappe vom Ethernet-Anschluss ab, der durch ein Symbol 册 gekennzeichnet ist.
- D. Schließen Sie das Netzwerkkabel an den Ethernet-Anschluss an und verbinden Sie es dann mit einem freien Anschluss an Ihrem Hub.
- C. Vergewissern Sie sich, dass Ihr Gerät eingeschaltet

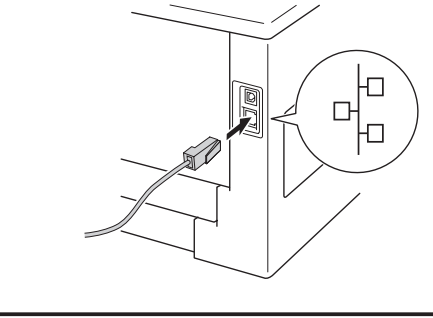

Installieren Sie den Druckertreiber

Installieren Sie den

C. Legen Sie die Installations-

CD-ROM in das CD-ROM-

Druckertreiber

Laufwerk ein.

d. Legen Sie die Installations-CD-ROM in das CD-ROM-Laufwerk ein.

# Für Nutzer eines Netzwerks (nur HL-5450DN(T))

# Web Based Management (Webbrowser)

Der Brother PrintServer ist mit einem Webserver ausgestattet, mit dem sein Status überwacht und verschiedene Konfigurationseinstellungen über HTTP (Hyper Text Transfer Protocol) geändert werden können. Hinweis

Wir empfehlen Windows<sup>®</sup> Internet Explorer<sup>®</sup> 7.0/8.0 oder Firefox<sup>®</sup> 3.6 für Windows<sup>®</sup> und Safari 4.0/5.0 für Macintosh. Stellen Sie auch sicher, dass JavaScript und Cookies in dem von Ihnen benutzten Browser stets aktiviert sind. Um einen Webbrowser zu verwenden, müssen Sie die IP-Adresse des PrintServers kennen. Die IP-Adresse des PrintServers finden Sie auf der Druckereinstellungsseite

## a. Öffnen Sie Ihren Webbrowser

**b.** Geben Sie "http://IP-Adresse des Gerätes/" in Ihrem Browser ein (wobei "IP-Adresse des Gerätes" für die IP-Adresse des Brother-Gerätes oder den PrintServer-Namen steht).

## Zum Beispiel: http://192.168.1.2/

Hinweis Wenn Sie ein optionales Anmeldekennwort konfiguriert haben, müssen Sie dieses bei entsprechender Aufforderungen eingeben, um auf Web Based Management zuzugreifen.

Weitere Informationen finden Sie unter Web Based Management im Netzwerkhandbuch.

- Standardeinstellungen zurücksetzen.
- a. Schalten Sie das Gerät aus.

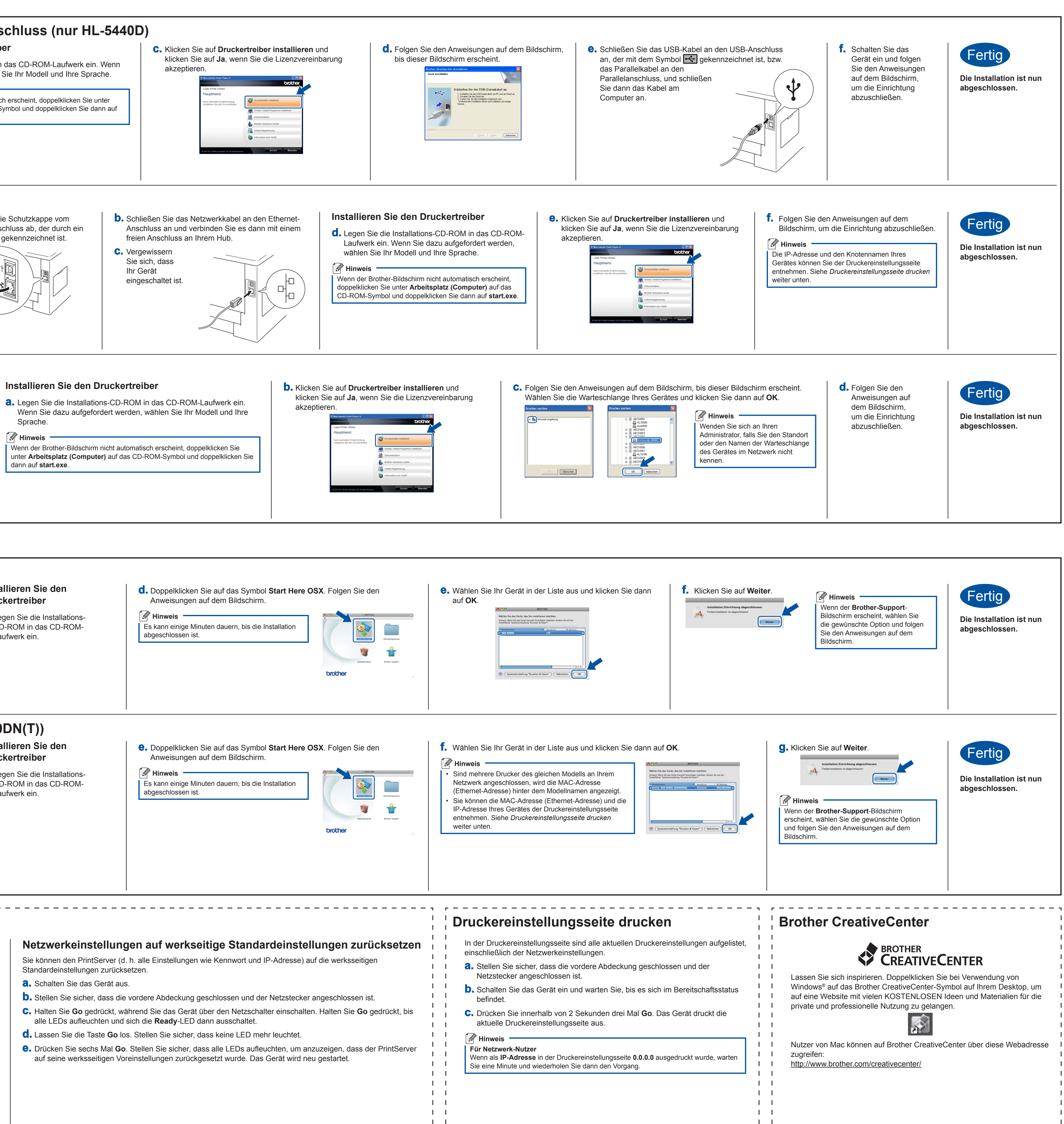

1 1 1 1

1 1